## How to Add a Dealer Site

Below are the steps to follow in adding Dealer Site:

- From Purchasing (Accounts Payable) > Vendors, open an existing or create New vendor.
  Go to Vendor tab > Credit Card Reconciliation tab > Site tab.
- 3. Click Insert button on Dealer Site grid and supply the following fields: Site, Description, Clearing Account, Fee Expense GL, AR Pay Type, and Customer.
- 4. Check/uncheck Post Net Total to AR Customer
- 5. Enter a Merchant Category Code
- 6. Enter a Transaction Type
- Check/uncheck Shared Fees
  Enter a Shared Fee %

| -            | General Locat       | tions Cont   | acts Split Fa               | irm Histor | ry Messag | es Activities (0) | Attachments (0                   | ) Audit Log (1)           | Custom           |             |            |
|--------------|---------------------|--------------|-----------------------------|------------|-----------|-------------------|----------------------------------|---------------------------|------------------|-------------|------------|
| etail Credit | Card Reconciliation | Taxing       | Pricing Lien Ho             | Ider Store | e         |                   |                                  |                           |                  |             |            |
| efaults Site | •                   |              |                             |            |           |                   |                                  |                           |                  |             |            |
| ealer Site   |                     |              |                             |            |           |                   |                                  |                           |                  |             |            |
| - Insert Q   | Open X Remove       | Filter       |                             | ×          |           |                   |                                  |                           |                  |             |            |
| Site*        | Description*        | Clearing Acc | ount <sup>*</sup> Fee Expen | se GL AR   | Pay Type* | Customer*         | Post Net Total<br>to AR Customer | Merchant<br>Category Code | Transaction Type | Shared Fees | Shared Fee |
| Site 123     | Site 123 Desc       | 12500-0000   | 000 39000-000               | 0-000 Cri  | edit      | RCP Customer      | ~                                | Test Category             | Trans Type       | ~           |            |
|              |                     |              |                             |            |           |                   |                                  |                           |                  |             |            |
| ompany Owr   | ned                 |              |                             |            |           |                   |                                  |                           |                  |             |            |
| Insert Q     | Open 🗙 Remove       | Filter       |                             | ×          |           |                   |                                  |                           |                  |             |            |
|              |                     | Descr        | iption*                     |            |           | Credit Ca         | ord Receivable Fe                | e Expense GL*             | Pass Through AR  | Customer    | Pay Type   |
| Site*        |                     |              |                             |            |           |                   |                                  |                           |                  |             |            |

9. Click Save button.